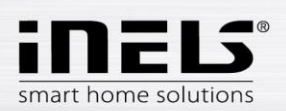

## INSTALLATION MANUAL for the Application LARA Dio for Android

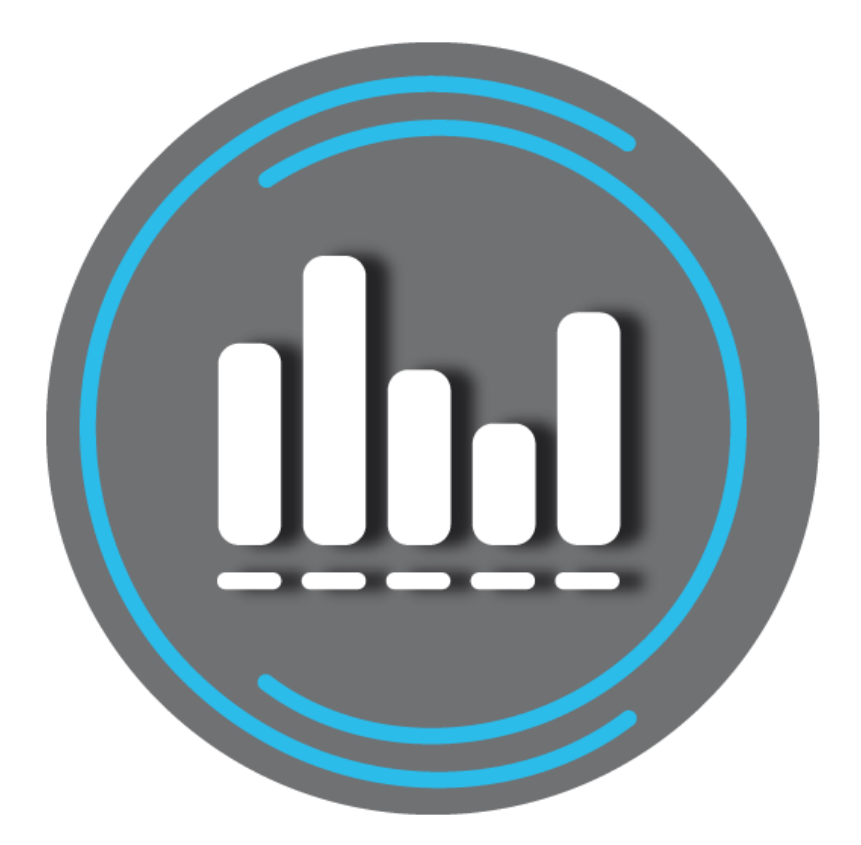

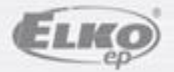

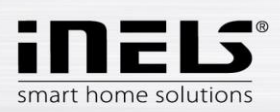

### LARA Dio / Android

#### Contents

| 1. | Introduction                                                                           | . 3 |
|----|----------------------------------------------------------------------------------------|-----|
| 2. | Installing the application on a smartphone with OS Android via the service Google Play | . 3 |
| 3. | Settings                                                                               | . 4 |
| 4. | Control                                                                                | . 6 |

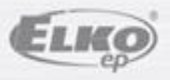

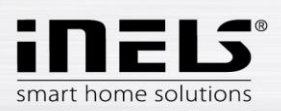

### LARA Dio / Android

#### 1. Introduction

The **LARA Dio's** application complements the intelligent electronic INELS multimedia system; it allows you to control your **LARA Radio**, audio zone through a smartphone with the **Android** operating system. The main advantage of the application is its ability to control all audio zones from a single location.

# 2. Installing the application on a smartphone with OS Android via the service Google Play

- Connect to the Internet using your mobile telephone.
- Activate the service Google Play.
- In the search bar, enter the password LARA Dio elkoep and press Search.

- Select the application **LARA Dio** from the list and open the dialog fi eld with information on this application.

- Press the button *Install*. A message is displayed on permission to access the telephone services. These services are a condition for installing the application – press *Accept*..

- On the display, a downloading bar graph appears indicating that the application is downloading to the phone, followed by an installation notice.

- After installing the application in the phone, the buttons Open and Uninstall appear.

- Press the tab in the icon Application.

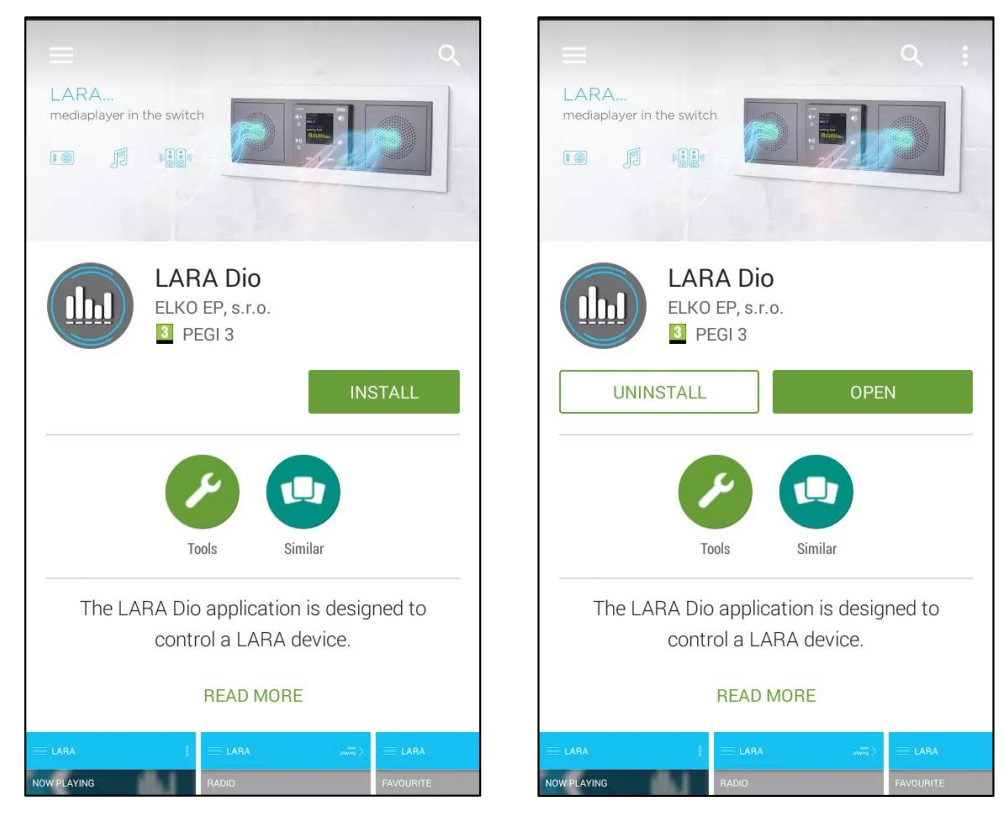

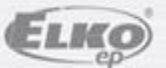

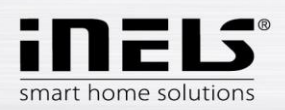

#### 3. Settings

Run the application by clicking on the Lara icon

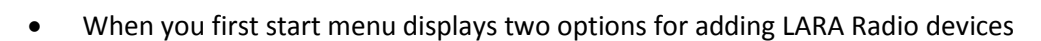

- **NEW SEARCH** after pressing the button, automatically find all LARA Radio available in your network. A list appears, from which you can individually add Radio LARA.
- ADD MANUALLY here you can manually enter the required credentials, LARA Radio (device name, static IP address, login name, password). Default is LARA Radio login name is set to *admin* and the password *elkoep*.

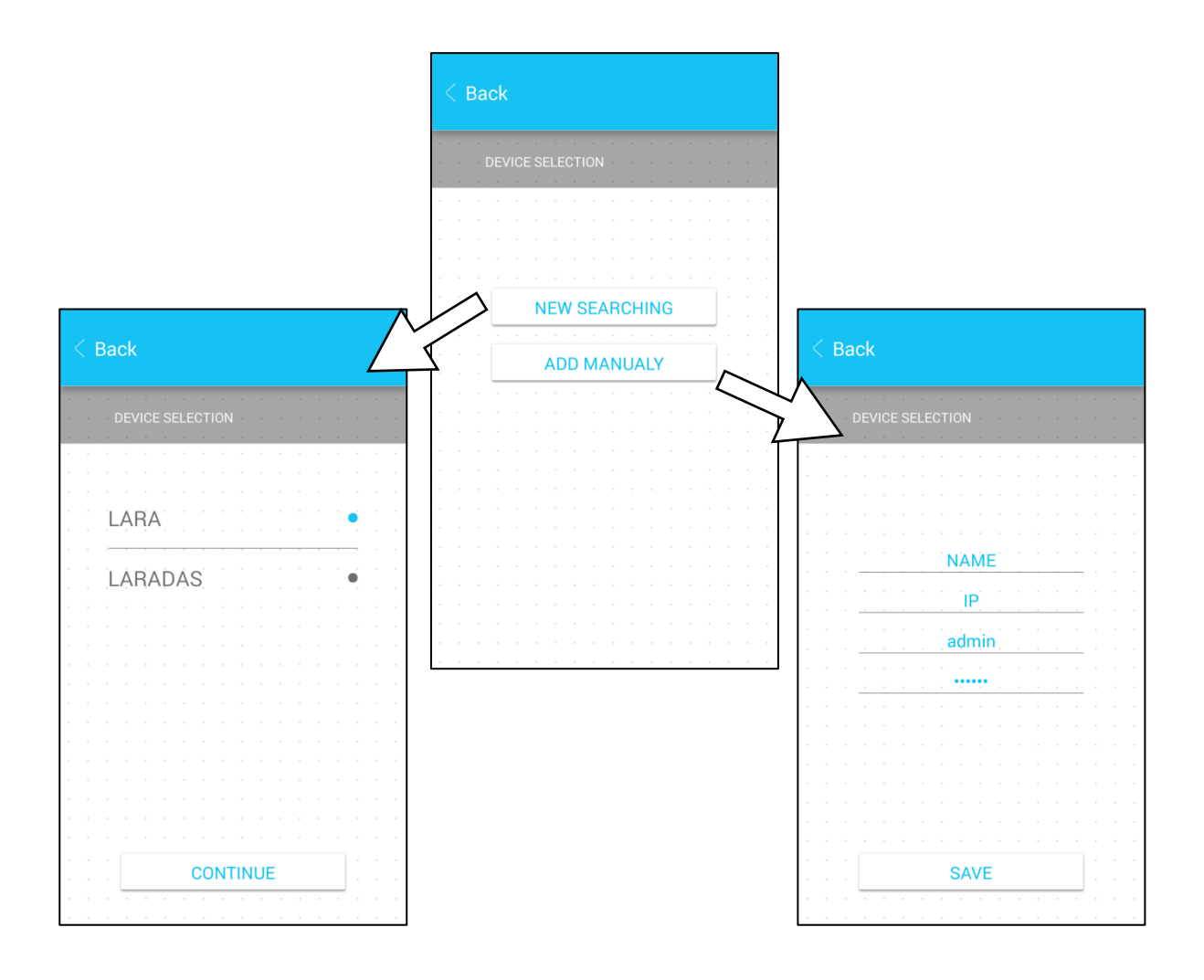

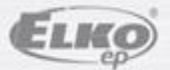

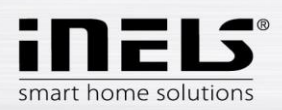

• After successfully adding, LARA Radio automatically downloads a list of radio stations and the application is set to the default screen, from which you can control LARA radio.

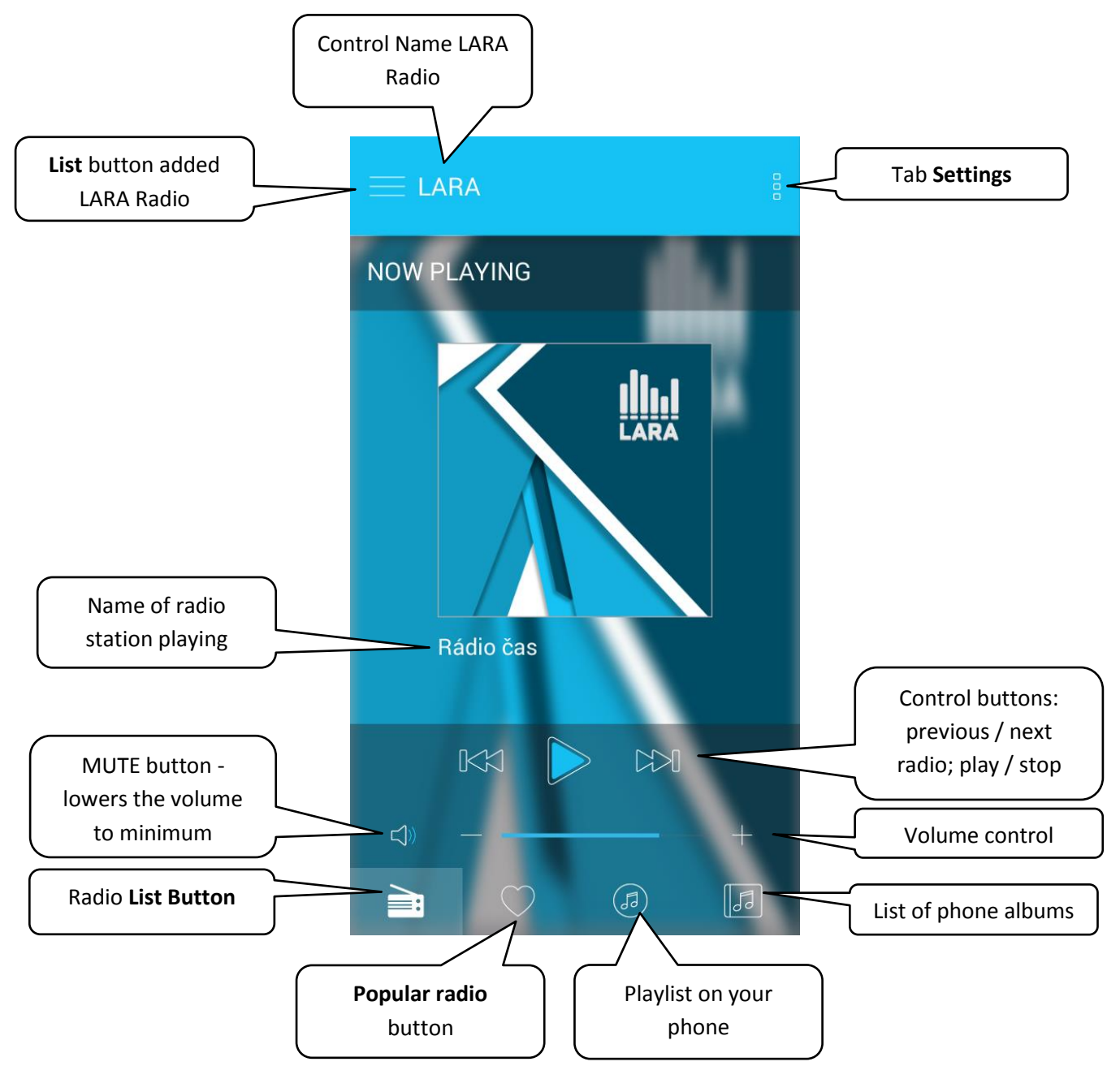

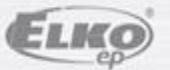

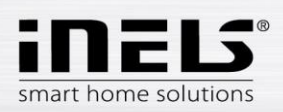

#### 4. Control

• Use the **list** to enter the list you added to LARA Radio. By touching on the name or dot the LARA Radio can be controlled and adjusted. The middle icon is used to update the list of radio stations that are stored in the LARA Radio.

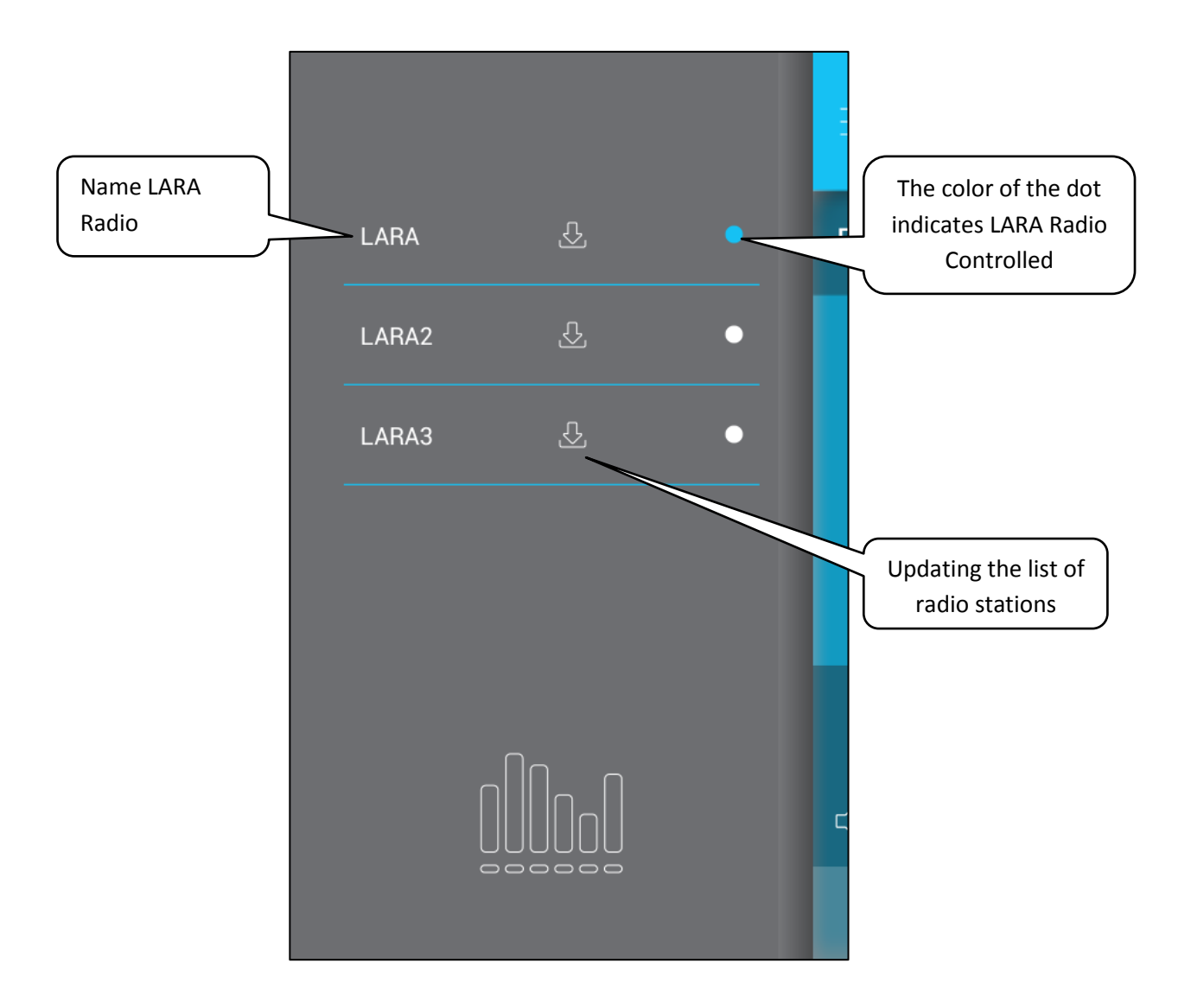

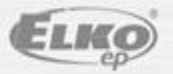

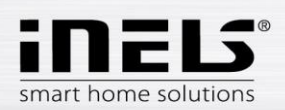

Radio List button to enter the list of preset radio stations.
Pressing heart assigns designated radio favorites Press the radio stat

Pressing **heart** assigns designated radio favorites.Press the radio station name to be controlled.

Return to the home screen - press the button being played.

|                    | E LARA      | Button to return to the default screen |
|--------------------|-------------|----------------------------------------|
| Radio Station List | Ì Impuls    |                                        |
|                    | Frekvence 1 | Designation for<br>popular radio       |
|                    | Hungary ♥   |                                        |

• With the **Playlist button**, you will enter the list of songs stored in your phone. Touching the track will play it.

Return to the Home screen - just press the **play button**.

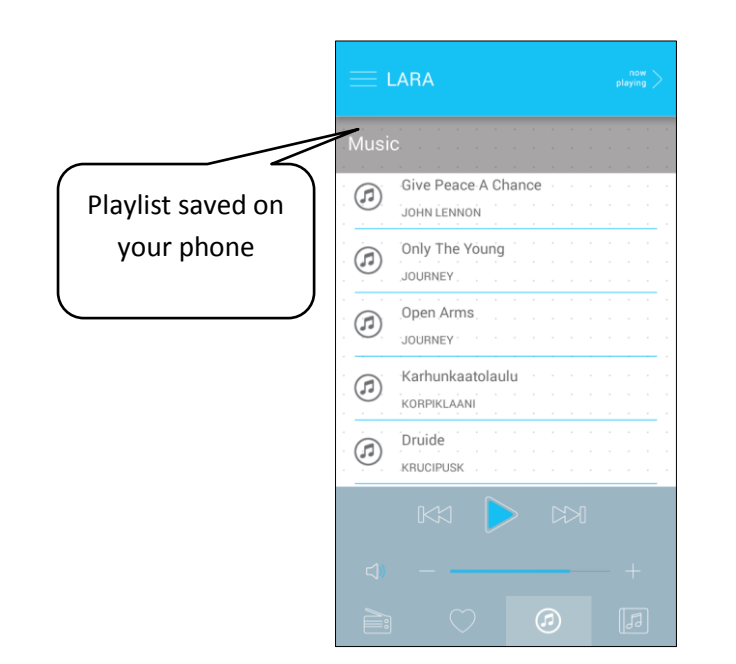

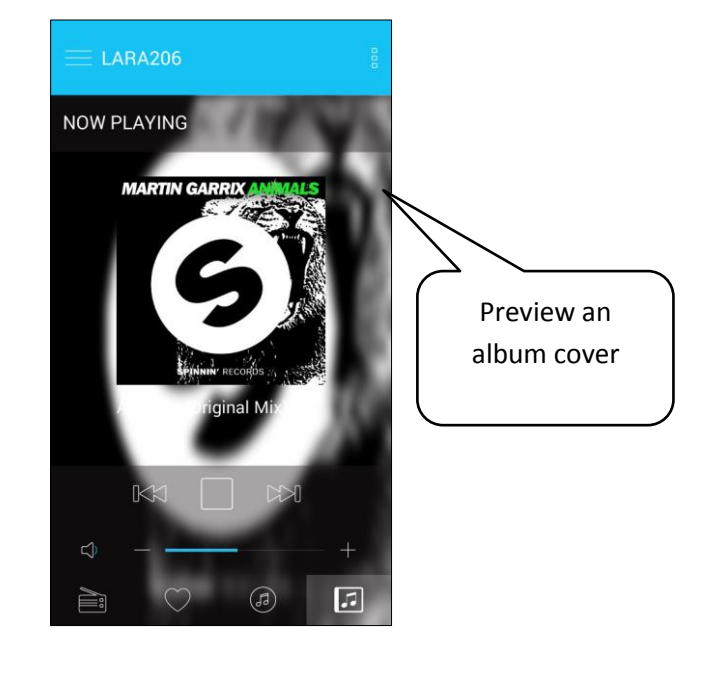

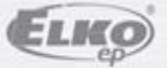

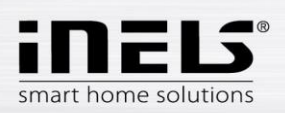

• Pressing **favorite radio** displays your defined list, with which you can control the radio. Pressing **heart** symbol radio favorites removes it from the list.

|                 | Ξι        | $\equiv$ LARA206 |      |   |                           | now 📏<br>playing 🍃 | > |                          |
|-----------------|-----------|------------------|------|---|---------------------------|--------------------|---|--------------------------|
|                 | FAVO      | URITE            |      |   |                           |                    | - |                          |
|                 |           | Rádio čas        |      |   | Press to remove the radio |                    |   |                          |
|                 |           | RockMax          |      |   |                           |                    |   | from your favorites list |
|                 |           | Hungary          |      |   |                           |                    |   |                          |
|                 | · · ·     | · · · · ·        | · ·  |   |                           |                    |   |                          |
| Control buttons | · · ·     | · · · · ·        |      |   | · ·                       |                    |   |                          |
|                 |           | <br>Г/Ч          |      |   |                           | <br>               |   |                          |
|                 | <u>حا</u> |                  |      |   |                           |                    |   |                          |
|                 |           | C                |      |   | <b>J</b>                  |                    |   |                          |
|                 |           |                  |      |   |                           |                    |   |                          |
|                 | Fa        | vorite rad       | lios | J |                           |                    |   |                          |

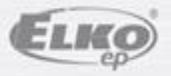

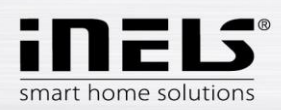

• When you press the **Settings** button the gray side panel is displayed:

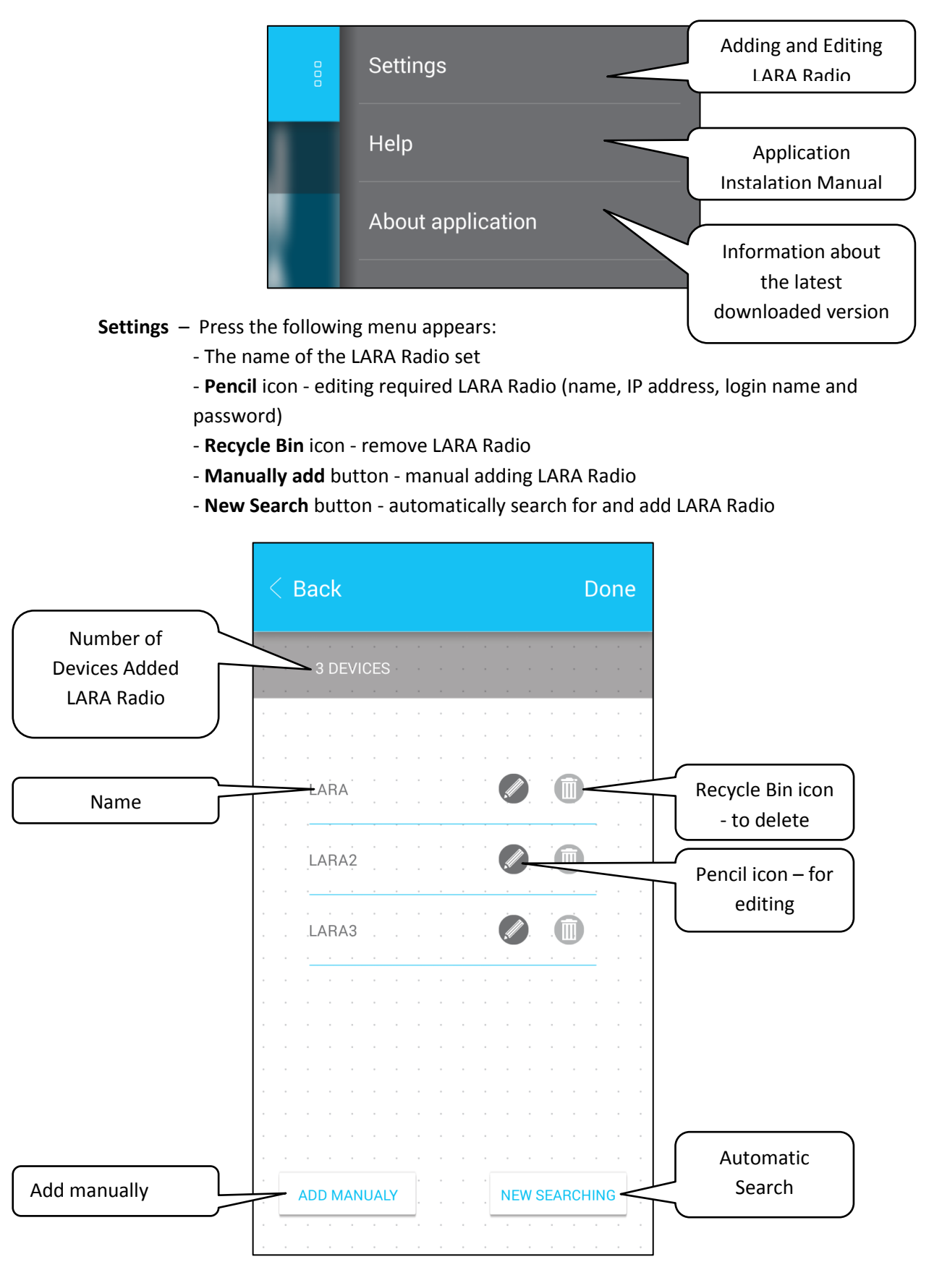

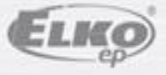